# DualEnr<sup>®</sup>ll.com

## Dual Enroll OTC Student User Guide

Welcome to the dual enrollment program at Ozarks Technical Community College! OTC provides a convenient online registration process using DualEnroll.com. Here's how to register for your OTC course(s).

## First Time Students - Create an Account

You can register by computer or on your smart phone by navigating to

https://otc.dualenroll.com/login and selecting, **CREATE MY ACCOUNT.** If you have an existing

DualEnroll account from a different college, use your existing log-in. **You cannot have duplicate accounts in dualenroll.** You can navigate between the various colleges via the college specific, DualEnroll link. Login issues? See page 6.

OTC has seven application steps. Completed steps are listed in **green** under Application Steps, and the current step is shown in **orange**. Complete all required fields which are marked with an asterisk and click the **update** button after completing a step.

#### **1.** Student Address

 Provide your mailing address, phone, and email address. Then, answer the additional application questions.

#### **2.** Student Demographics

**a.** Once you click **REGISTER**, you'll receive a text message with an activation code, or an email with a link to confirm your account. You <u>must</u> confirm your account to proceed. If using email, be sure to check your junk and spam folders if you don't see the communication in your inbox. Issues? See pg. 6.

#### **3.** Terms and Conditions

 Read and agree to Ozarks Technical Community College's terms.

| Log in to your existing DualEnroll account                                      | New students                       |  |
|---------------------------------------------------------------------------------|------------------------------------|--|
| USERNAME:                                                                       | CREATE MY ACCOUNT                  |  |
|                                                                                 | Instructors with a college account |  |
| Forgot your username or password?<br>Need to enter your text confirmation code? | USE MY COLLEGE LOGIN               |  |

| on                                                                                                    |                                                                                                    |                                                                                                    |  |  |  |  |  |
|----------------------------------------------------------------------------------------------------|----------------------------------------------------------------------------------------------------|----------------------------------------------------------------------------------------------------|--|--|--|--|--|
| en                                                                                                    | First Name * Middle Last Name                                                                                                    | * Suffix                                                                                                    |  |  |  |  |  |
|                                                                                                    |                                                                                                    | ~                                                                                                    |  |  |  |  |  |
| d                                                                                                    | Applicants may indicate a preferred first name if it is different than their legal first name. For<br>example, Benjamin can indicate Ben, BJ or any other preferred first name. If you wish to be<br>called by your legal first name, leave this field blank. Please do not indicated a preferred last<br>name in this field.                                                                                                    |                                                                                                    |  |  |  |  |  |
|                                                                                                    | Preferred First Name Sex at birth  Birthdate   y yyyy-mm-dd  Street Address   City  State  Zip                                                                                                    |                                                                                                    |  |  |  |  |  |
|                                                                                                    | Cell Phone * Email Address * Correct Social Security Numbers (SSN) are required to enrol SSN. If you don't know your numbers, see your SSN card and come back here to apply. Only if you don't have a SSN any then you MUST come back here afterward to apply. Social Security Number _ Social Security Number Confir                                                                                                    | l at OTC. Almost all students have a<br>for osk your parent(s) and then<br>ou email admissions@otc.edu and<br>mation #                 |  |  |  |  |  |
|                                                                                                    | Cell Phone Carrier                                                                                                    |                                                                                                    |  |  |  |  |  |
|                                                                                                    | centrione carrier                                                                                                    |                                                                                                    |  |  |  |  |  |
| NTRAL HIGH S                                                                                                    | CHOOL                                                                                                    | APPLICATION STEPS                                                                                                    |  |  |  |  |  |
| mmunity Colleg<br>Information<br>providing equal<br>asis of nace, colo<br>inability, citizen<br>ed by federal, st<br>ment, services a<br>y "programs and<br>ommodation du<br>OTC's Disability S                                                                          | e Terms and Conditions<br>iopportunities for all persons and does not discriminate<br>attractional origin, religion, sex, sexual orientration,<br>able or ingul immigration status, vietaran atatus or any<br>are and local lawar ("protected status"). This endeds to<br>advectional programs and activities that the college<br>learthilties").<br>se to a disability under the Americans with Disabilities<br>support Services effice prior to beginning the semaster.                                                                                                    | Accolunt<br>Studient Address<br>Studient Demographics<br>Terms and Constitution<br>FERIPA Consent<br>Parent Information<br>High School |  |  |  |  |  |
| Dainks Technical<br>iduct and all ruk<br>ge the preceding                                                                                                    | Community College (OTC), I agree to abide by the<br>es and regulations of OTC. I haveby certify that to the<br>information is true.                                                                                                    | Tuberculosis Screening                                                                                                    |  |  |  |  |  |
| e deliberate faisi<br>result in immedi<br>erifications will b<br>mcy Affidanti Fo-<br>ne address on fil<br>communication<br>h communication<br>the college ensu-<br>laterative needs in<br>college ensu-<br>the college ensu-<br>is lacoust ernall as<br>ampus or educa- | Ifteation and/or consistion of information pertaining to<br>inter dismissial and hill focus of credits. Random and<br>be conducted, which will require those who are selected<br>or and submits a minimum of two Rems to prove<br>is with the Admissions Office. Email is considered the<br>at OTC. Email communications are intended the meant the<br>of the compute communications are intended to the<br>most of the compute and make an intended to the<br>not will be received and made an intender to the<br>new will be received and made an intender to the<br>received the aphone their as accessed through a<br>final context in problems. Use of<br>this centre is problemed. |                                                                                                    |  |  |  |  |  |
| lity                                                                                                    |                                                                                                    |                                                                                                    |  |  |  |  |  |
| hat I have read t<br>nd the obligation<br>id.*                                                                                                    | he Financial Responsibility Agreement in its entirety,<br>n undertaken in regards to my registrations and                                                                                                    |                                                                                                    |  |  |  |  |  |
| Ry Arresment                                                                                                    |                                                                                                    |                                                                                                    |  |  |  |  |  |
| information cont                                                                                                    | tained in this application is factually correct and                                                                                                    |                                                                                                    |  |  |  |  |  |
|                                                                                                    |                                                                                                    |                                                                                                    |  |  |  |  |  |

# DualEnr<sup>®</sup>ll.com

## **OTC Student User Guide**

#### **4.** FERPA Consent

**a.** Indicate that you approve or deny various levels of FERPA consent.

**İ.** Under federal

| Amanda Smith - CENTRAL HIGH SCHOOL                                                                                                    | APPLICATION STEPS    |
|----------------------------------------------------------------------------------------------------|----------------------|
| Ozarks Technical Community College FERPA Consent                                                                                                    | Account              |
| RELEASE OF STUDENT INFORMATION AUTHORIZATION                                                                                                    |                      |
| For additional information on FERPA:                                                                                                    | Student Address      |
| https://students.otr.edu/registrar/release-of-student-information.                                                                                                    | Student Demographics |
| I hereby authorize Ozarks Technical Community College to release the educational records or<br>information as indicated:                                                                                                   | Terms and Conditions |
| Please Note: Counseling Center and Services for Students with Disabilities records are<br>considered medical records and are not covered under FERPA rules. A separate release form<br>much be able have a desarchareater. | FERPA Consent        |

law, OTC cannot give out any student information, regardless of age unless the FERPA consent allows. Please fill the FERPA form out accordingly and enter a FERPA pin. We will ask for your FERPA pin and must verify contact information before releasing any educational information to the individual listed on your FERPA form.

#### **5.** Parent Information

a. Enter parent contact preference and information. NOTE: Parent contact information cannot be the same as student contact information.

#### **6.** High School

**a.** Enter your high school, graduation or **GED/HiSET** Completion year, and your HS counselor listed in the dropdown menus.

#### 7. Tuberculosis Screening

**a.** Complete questions for the tuberculosis screening.

| Amanda Smit     | th - CENTRAL HIGH SCHOOL                                                                                                    | APPLICATION STEPS                                                            |
|-----------------|----------------------------------------------------------------------------------------------------|------------------------------------------------------------------------------|
| Parent or Gu    | ardian Contact Information                                                                                                    | Account                                                                      |
| Parent Or Guar  | rdian Name:*                                                                                                    | Student Address                                                              |
| Relationship.*  |                                                                                                    | Student Demographics                                                         |
| Relationship.   | ]                                                                                                    | Terms and Conditions                                                         |
| Preference:*    |                                                                                                    | FERPA Consent                                                                |
|                 |                                                                                                    | Parent Information                                                           |
| Parent Or Guar  | rdian Email:                                                                                                    | High School                                                                  |
| Amanda Smit     | h - CENTRAL HIGH SCHOOL                                                                                                    | APPLICATION STEPS                                                            |
| Change High Sch | lool                                                                                                    | Account                                                                      |
| CENTRAL HIGH    | SCHOOL Y                                                                                                    | Student Address                                                              |
| High School Gra | iduation or GED/HISET Completion Year?*                                                                                                    | Student Demographics                                                         |
| Counselor*      |                                                                                                    | Terms and Conditions                                                         |
|                 | v                                                                                                    | FERPA Consent                                                                |
| UPDATE          |                                                                                                    | Parent Information                                                           |
| -               | Laos, Latvia, Lesotho, Liberia, Libya, Libhuania, Macedonia, Madagascar, Malawi, Malaysia, Mididives, Mali, Marshafi Islandi, Mauritania, Mauritania, Mitti Microensia, Moldowa, Mongolia, Montonogo, Morocco, Macambigua, Myanmar, Namolia, Nauru, Navaccia Islandi, Nepal, Nicanagua, Niger, Nigeria, Niue, North Korea, Pakistan, Palsu, Panarna, Papua New Guinea, Prangaug, Peru, Philippinear, Polandi, Ontungi, Cataer, Romania, Russia, Ruwanda, Saint Vincent and the Grenadines, Sao Tome and Principa, Sangaj, Serbia, Seychelles, Solomon Islandis, Sormalia, South Arica, South Korea, South Korea, Korea, Korea, | FERMA Consent<br>Parant Information<br>High School<br>Tuberculoxis Screening |
| e               | Were you born in, or during the past five years have you lived in any of the countries listed?*                                                                                                    |                                                                              |
|                 | Do any of the following apply to you?     Do any of the following apply to you?     Do have been in close contact with a person known or suspected to have active:     tubarculos disease.     Do have worked in a high-risk congregate setting (e.g. a correctional facility, a long-term     care facility, a hondless ballet, etc.).     Do have worked as a health care worker serving clients who are at increased risk for     active tuberculosis.     Do so have worked in a health care worker serving clients who are at increased risk for     active tuberculosis.     So are or have ballet, etc.).     Do have worked in a method condition that weekers the immune system (e.g. HV),     cough and weight loss).                                                                                                    |                                                                              |

# DualEnr<sup>5</sup>11 com

### **OTC Student User Guide**

**NOTE:** You can edit any of the steps by clicking on your profile tab at the top of the screen.

Your account is now ready for use, and you can begin the course registration process.

## Register for Course(s):

Once you are logged into your account, click on the Courses tab. The course finder shows you which courses are being offered.

Use any of the filtering options on the left to narrow down your search. Click on the course name to see a detailed class description and available sections. *Please note the* term listed under the course name. For instance, for summer and fall enrollment, there will be courses listed for both terms. Please ensure you are selecting the correct term.

Once you've decided on a course and section, click the

**REGISTER** button to start the course registration process.

## **Check Registration Status:**

You can check the status of your registration under your 'status'

| Profile                    | urses Sta  | tus                      |                                                                                                    |                                 |                                                          |                                                      | Wes Test   Heip   Logout |
|----------------------------|------------|--------------------------|----------------------------------------------------------------------------------------------------|---------------------------------|----------------------------------------------------------|------------------------------------------------------|--------------------------|
| Narrow your Search BY TERM |            | ch                       | Browse all courses or narrow the selections displayed using the search criteria<br>Remember that using multiple search criteria may eliminate all courses |                                 |                                                          |                                                      |                          |
| > All Activ                | e Terms    | ~                        | 🏛 College Now 🔎 High School 📕 Online Course 🐺 Regional Center                                                                                             |                                 |                                                          |                                                      |                          |
| BY PROGRAM                 | gram       | ▲                        | <u>purse</u> Type<br>RT-100 🖳                                                                                                    | e <u>Subject</u><br>. ART       | Title                                                    | College<br>Ozarks Tech<br>College                    | nical Community          |
| BY KEYWORI                 | D          | A                        | RT-105 🖳                                                                                                    | . ART                           | ART HISTORY II                                           | Ozarks Tech<br>College                               | nical Community          |
| Course Detail: CO          | NTEMPO     | RARY MATH                | IEMATICS                                                                                                    | ; 🗖                             |                                                          |                                                      |                          |
| COURSE N                   | UMBER:     | MTH-128                  |                                                                                                    |                                 |                                                          |                                                      |                          |
| COURSE                     | SUBJECT:   | МТН                      |                                                                                                    |                                 |                                                          |                                                      |                          |
|                            | CREDITS:   | 3.0                      |                                                                                                    |                                 |                                                          |                                                      |                          |
| c                          | OLLEGE:    | Ozarks Tec               | hnical Con                                                                                                    | nmunity Colleg                  | e                                                        |                                                      |                          |
| DESC                       | RIPTION:   | This course<br>modeling, | e provides<br>counting n                                                                                                    | students with<br>nethods, proba | a basic survey of mathem<br>ability, statistics and geon | atics. Topics include prob<br>netry. (MOTR MATH 120) | lem solving,             |
| Available Sections         |            |                          |                                                                                                    |                                 |                                                          |                                                      |                          |
| Section                    | Туре       | Instructo                | r                                                                                                    | Location                        | Days/Time                                                | Start/End Date                                       | Options                  |
| WD1<br>Fall 2022           | <b>-</b>   | CINDY CU                 | JMMINS                                                                                                    |                                 | (Fully Online)                                           | 08/22/22 -<br>12/16/22                               | Register                 |
| WD3<br>Fall 2022           | ₽.         | MELISSA<br>WITTME        | R                                                                                                    |                                 | (Fully Online)                                           | 08/22/22 -<br>12/16/22                               | Register                 |
| WD4<br>Fall 2022           | <b>-</b> . | MELISSA<br>WITTME        | R                                                                                                    |                                 | (Fully Online)                                           | 08/22/22 -<br>12/16/22                               | Register                 |

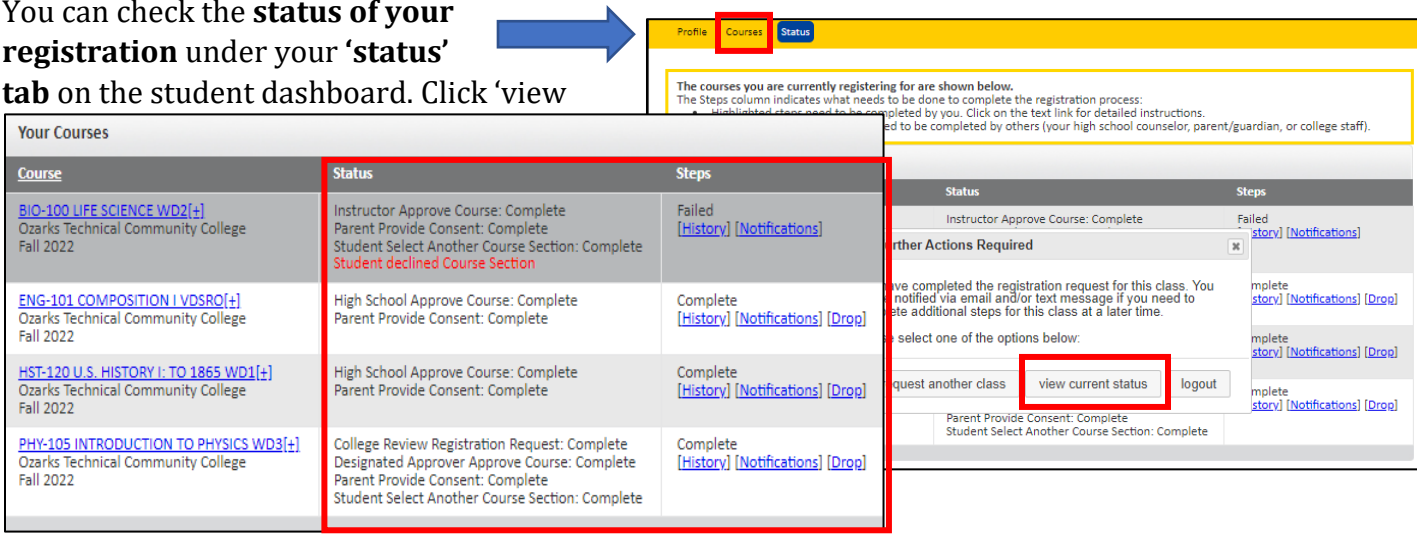

## DualEnr<sup>®</sup>ll.com

#### **OTC Student User Guide**

current status' to see where your registrations are in the process.

Students must drop classes using their DualEnroll registration Activity Page. If the registration is incomplete, an "abandon" option will appear instead of "drop." Students can abandon registration at any point before completion of the enrollment. Once enrollment is complete, the "drop" option will appear.

#### \* CONGRATULATIONS! \*

Your part of the registration is done for now. You will receive a notification email when your registration is complete, or if more information is needed. Now, your registration must go through the

| Steps                                                                                                    | hig                                                                                                    | h school ap                                                                                                    | proval and p                                                    | parent consent steps before OTC                                                                                                    |
|----------------------------------------------------------------------------------------------------|----------------------------------------------------------------------------------------------------|----------------------------------------------------------------------------------------------------|-----------------------------------------------------------------|----------------------------------------------------------------------------------------------------|
| Parent: Provide C<br>[Resend] [History<br>Students should meet th<br>Juniors and Seniors: 1<br>Sophamores: Cumula<br>Freshmers: 90th perce<br>counselor or principal.<br>Students must be age<br>Students must be age<br>Note: 40 GPA's meetione | ent<br>Notifications Abandon<br>a following eligibility guidelines. However, please use the radio 1<br>LO GPA or higher. Oc. 2.5-2.99 GPA, with a recommendation from<br>tive GPA of 3.0 or higher and a recommendation from your prime<br>nettle or higher on the ACT or SAT, cumulative GPA of 3.0 or high<br>15.5 years or older by the time OTC classes begin for on-camps<br>14 years or older during the semester enrolled with the college<br>of above are on a 4.0 scale. The student's current GPA must be eli- | buttom to make addition<br>in your principal or guids<br>cipal or guidance course<br>ere, and a recommendat<br>as and online classes onli-<br>tor seated classes at hi-<br>intered on a 4.0 scale in | complete.                                                       | <b>NOTE: Homeschooled stud</b><br>Your designated approver m<br>Review your Eligibility based<br>the OTC dual credit guideling<br>listed in the eligibility review<br>form. |
| convert a GPA to a 4.0 sc<br>Student Name                                                                                                    | ale, multiply the GPA by four and divide that number by the scale.                                                                                                    | e your school uses.<br>GPA on<br>4.0 Scale?                                                                                                    | Academic Year                                                   |                                                                                                    |
| Gabriel Oak                                                                                                    | Approve; recommendation not required     Approve and recommend     Student doesn't qualify; but recommend anyway                                                                                                    |                                                                                                    | <ul> <li>Freshman</li> <li>Sophomore</li> <li>Junior</li> </ul> |                                                                                                    |

**NOTE:** Homeschooled students:

Your designated approver must Review your Eligibility based on the OTC dual credit guidelines listed in the eligibility review form.

## DualEnrell.com

#### OTC Student User Guide

## Parent Consent

Once the registration process is started, parents receive email and/or text notifications. The notifications indicate your registration status, **OR** request parental consent to register for the given term. **Notification for consent will include an active link to access the online parent consent form.** 

rent: Provide Consen

Once your parent has clicked the link in their email notification they must:

- **1.** Provide an Electronic Signature
- **2. Provide Payment Method** (Students attending a school paid district will not see payment information and can skip this step.)
  - a. All other students will be required to pay electronically, per course, or select the 'pay later' option. The pay later option could appear as 'Pay electronically via Student's MyOTC.'
    - It's easiest to pay during registration via the 'Pay Now' option. Parents who select 'Pay Later' have additional steps to complete during the dual credit payment window.
    - ii. DualEnroll charges a convenience fee on all credit card transactions.\*\*

| Person this is institud of                                                                                                    | enca tes.<br>Egaginard                                                                 |                                             |
|----------------------------------------------------------------------------------------------------|----------------------------------------------------------------------------------------|---------------------------------------------|
| <ul> <li>Nacional Control<br/>Nacional Control<br/>Nacional Contro<br/>Nacional Control<br/>Nacional Control<br/>Nacional Control<br/>Nacional Co</li></ul> | ent (includio) e nor-referibilite com<br>to conversion fait (<br>in divident's motific | enterna has of 3.8%, which is a non-OFC has |
| Contract Treasures                                                                                                    |                                                                                        |                                             |
| The ensure that will be th                                                                                                    | wight to only child set waters is                                                      | 101.4                                       |
| Cardiolity Proc Name                                                                                                    | 1 · · · · · ·                                                                          |                                             |
| Cardwiner last Name                                                                                                    |                                                                                        |                                             |
| Intel Contrivision:                                                                                                    |                                                                                        |                                             |
| Cent Darivetor Date.                                                                                                    | 1 internet w                                                                           |                                             |
| 040                                                                                                    |                                                                                        | VISA CON                                    |
| Bring Address                                                                                                    |                                                                                        |                                             |
| arring Cts.                                                                                                    |                                                                                        | DISCOVER                                    |
| Bitting States                                                                                                    | ( ∀)                                                                                   |                                             |
| Alling Stylfaster Lines                                                                                                    |                                                                                        |                                             |
| Billing Country                                                                                                    | presed lineses                                                                         |                                             |
| Bring Prova                                                                                                    | 1                                                                                      |                                             |
| Deprisition.                                                                                                    | Nation Months Tex.                                                                     |                                             |
| ferm the set appear in a                                                                                                    | or particul instrumentation that                                                       | et en Turber Norre Tec                      |
| Total Dis De TOTAL                                                                                                    | THE LEVEL NEED TO LARSE                                                                |                                             |
| Type have any problems (                                                                                                    | r quantum reporting payment or p                                                       | erhause, <u>Sig bey</u> to provid search.   |

Class subject matter(s) are more complex and mature in nature than high school class cor

#### **3.** Click **COMPLETE STEP**.

**If your parent is not receiving email notifications**, verify and edit parent contact information by clicking on the **profile tab at the top of your DualEnroll page**. Then, click on the **'Parent Information'** option on the right-hand menu. If you've verified your parent's contact information and they are still not receiving DualEnroll notifications, ask them to check their SPAM folder.

# DualEnr**T**ll.com

### OTC Student User Guide

## Login and Account Creation Troubleshooting

If you've forgotten your username or password, you can retrieve your username and/or reset your password using the link on the login screen.

#### When to contact the DualEnroll HelpDesk:

 If you still cannot access your account after going through the 'forgot username or password,' process, you can submit a Help Desk ticket by clicking the Help Desk button in the upper right corner of the log-in screen.

| can<br>e li: | retrieve<br>nk on the        | USERNAME:<br>PASSWORD:                                                          | LOGIN                        |                         |  |  |
|--------------|------------------------------|---------------------------------------------------------------------------------|------------------------------|-------------------------|--|--|
|              |                              | Foraot your username or password?<br>Need to enter your text confirmation code? |                              |                         |  |  |
| ARK<br>IMU   | AS TECHNICAL                 |                                                                                 |                              | Help Desk<br>DualEnr⊌ll |  |  |
| in           |                              |                                                                                 |                              |                         |  |  |
|              | Log in to your existing Dual | Enroll account                                                                  | Instructors with a college a | ccount                  |  |  |

Log into your existing DualEnroll account

Login

**2.** If you receive an error message

**about a duplicate phone number or email address.** This occurs when a student has a duplicate account in DualEnroll, or when the student has a sibling who has used the same parent contact information that the current student is attempting to add to their application. The DualEnroll HelpDesk can resolve this.

PASSWORD: